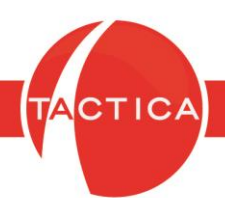

## Acceso a TACTICA mediante TSPLUS

# Índice General

| ¿Qué es TSPLUS?        | 2  |
|------------------------|----|
| Accediendo al Servidor | 3  |
| Métodos de Conexión    | 4  |
| Mátodo HTML5 Client    | Ę  |
|                        |    |
| Herramientas HTML5     | 6  |
| Método RemoteApp       | 16 |
| Uso de TACTICA         | 21 |

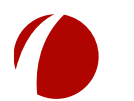

Hoja 1 de 21 - 16/04/2019 FRONTACTION ARGENTINA SRL. Lavalle 835 1er Piso – Ciudad Autónoma de Buenos Aires Código Postal: C1047AAQ – <u>info@tacticasoft.com</u> – Tel: 5411-4600-6350 (L.Rotativas) www.tacticasoft.com

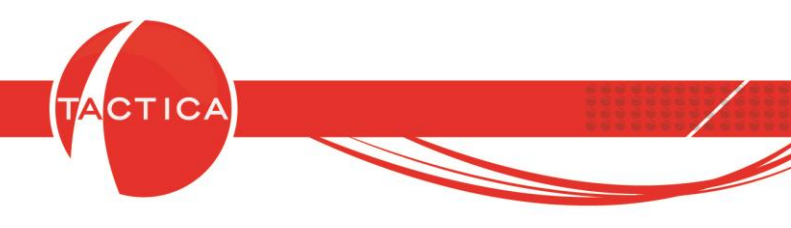

# ¿Qué es TSPLUS?

**TSPLUS** es una aplicación que permite que cualquier Windows

2003/2008/2012/2016/2019, SBS, Windows 7, Windows 8 y Windows 10 (excepto las versiones Home) actúen como **Citrix o Terminal Server**.

TSPLUS soporta conexiones concurrentes a escritorio remoto (RDS).

Cualquier cliente compatible con RDP (Remote Desktop) se puede utilizar para conectarse a un sistema **TSPLUS**, con lo cual se convierte en la alternativa perfecta al Escritorio Remoto. **TSPLUS** incorpora un cliente HTML5 que proporciona un acceso vía navegador a las aplicaciones de Windows y a los escritorios de los usuarios de todo tipo de dispositivos de usuario final, sin tener que instalar nada en el dispositivo (sin necesidad de una app o plugin).

Usando un cliente HTML5, los usuarios pueden conectarse de forma remota a su ordenador Windows desde su iPhone, iPad, smartphone o tablet Android, Microsoft Surface, teléfonos W8, BlackberryPlaybook, Google Chromebook u ordenador.

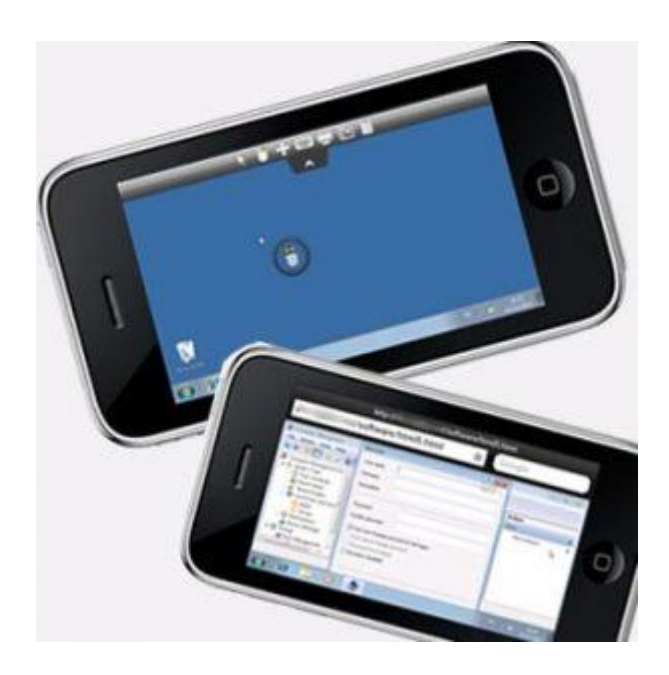

Hoja 2 de 21 - 16/04/2019 FRONTACTION ARGENTINA SRL. Lavalle 835 1er Piso – Ciudad Autónoma de Buenos Aires Código Postal: C1047AAQ – <u>info@tacticasoft.com</u> – Tel: 5411-4600-6350 (L.Rotativas) www.tacticasoft.com

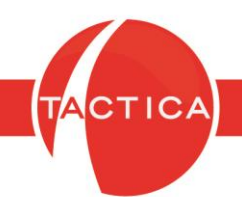

## Accediendo al Servidor

Lo primero que debemos hacer para conectarnos mediante TSPLUS es ingresar la dirección en un navegador WEB (preferentemente Mozilla Firefox o Google Chrome) que nos hayan indicado en el área de soporte técnico luego de su instalación.

Esta dirección posee el siguiente formato: http://miempresa.dnsalias.com

Puede variar dependiendo de las configuraciones que posea la red donde se instaló el servicio. Por ejemplo, podría contener al final el agregado de un puerto http distinto, como puede ser: http://miempresa.dnsalias.com:8080 o http://miempresa.dnsalias.com:8081

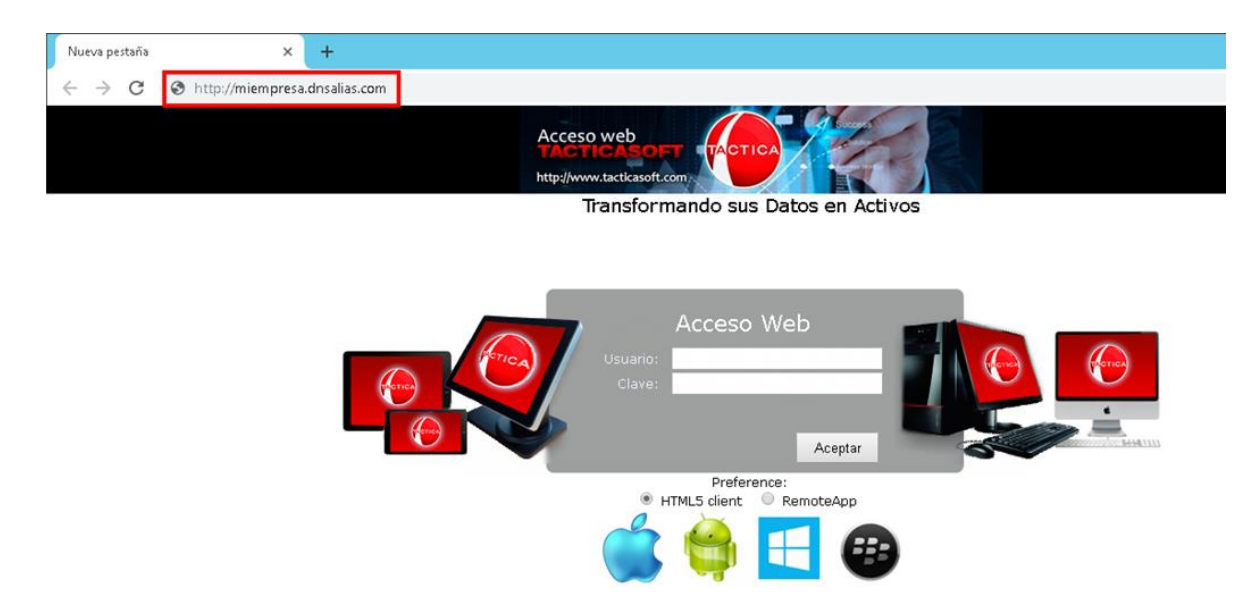

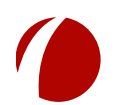

Hoja 3 de 21 - 16/04/2019 FRONTACTION ARGENTINA SRL. Lavalle 835 1er Piso – Ciudad Autónoma de Buenos Aires Código Postal: C1047AAQ – <u>info@tacticasoft.com</u> – Tel: 5411-4600-6350 (L.Rotativas) www.tacticasoft.com

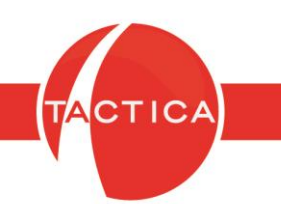

## Métodos de Conexión

Una vez que accedemos a la página de inicio de sesión, debemos ingresar el usuario y la contraseña (ambos datos otorgados por el área de soporte técnico al momento de finalizar la instalación del TSPLUS). También seleccionamos el método de conexión, que puede ser **HTML5 Client** o **RemoteApp**.

El método **HTML5 Client** permite que nos conectemos utilizando el navegador web desde el que estamos ingresando, y el método **RemoteApp** ejecuta una aplicación externa que deberá descargarse primero. A continuación se mostrarán ambos métodos de conexión.

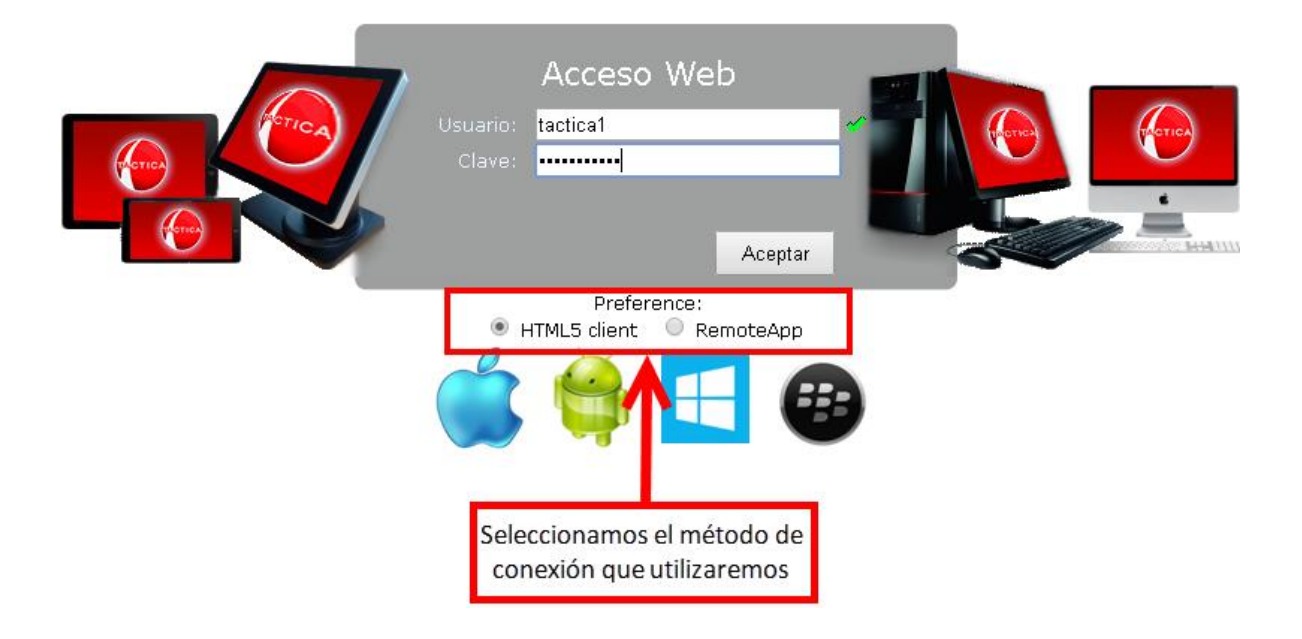

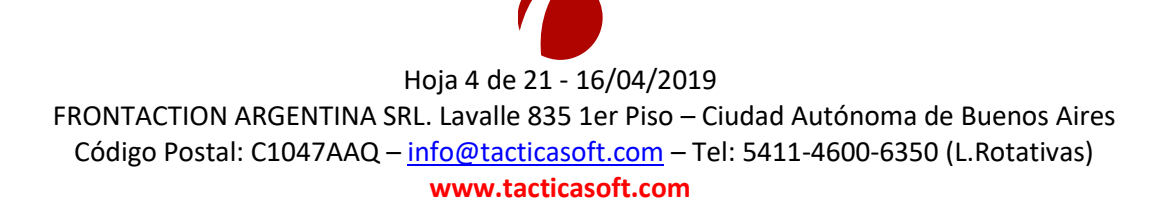

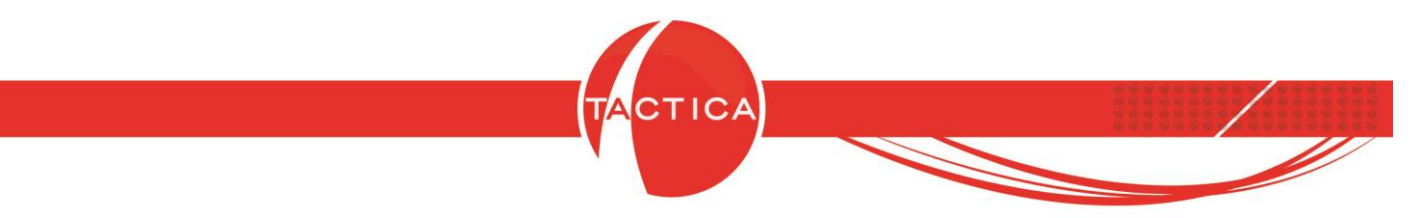

## Método HTML5 Client

Si utilizamos este método de conexión, al presionar el botón "Aceptar" se mostrará la siguiente pantalla.

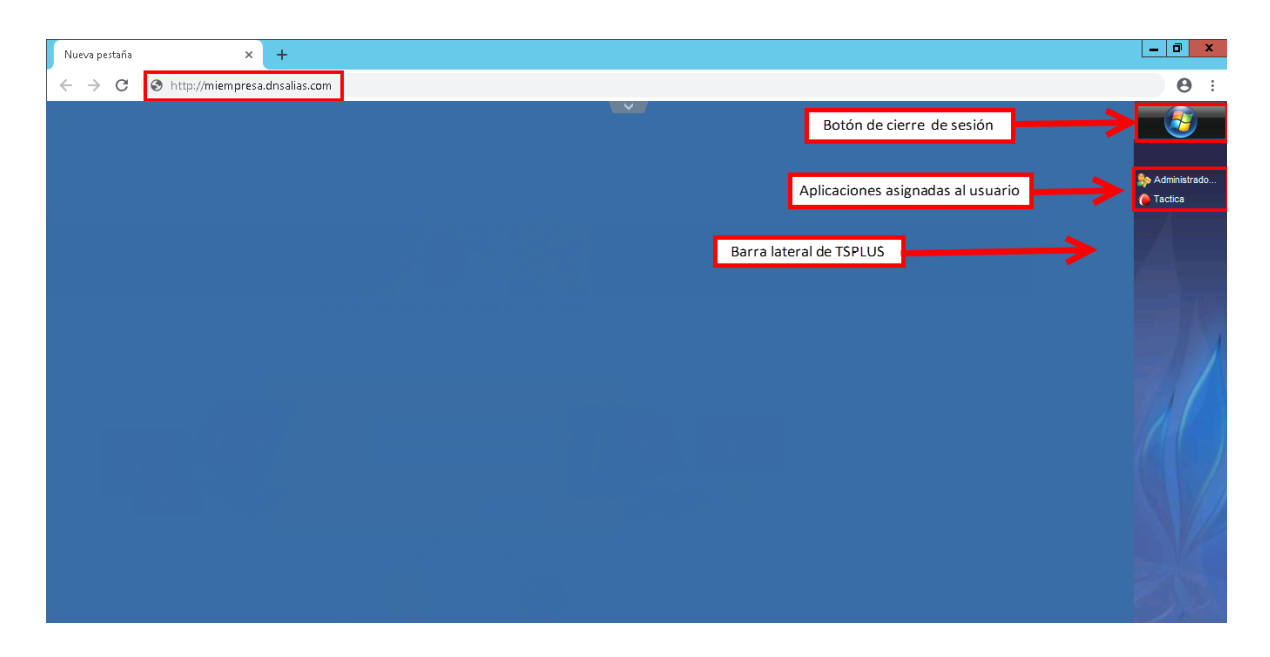

Desde esta ventana el usuario ya podrá comenzar a utilizar las aplicaciones que tenga asignadas y se utilizarán de la misma manera en que se utilizan cuando están instaladas en una estación de trabajo.

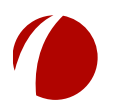

Hoja 5 de 21 - 16/04/2019 FRONTACTION ARGENTINA SRL. Lavalle 835 1er Piso – Ciudad Autónoma de Buenos Aires Código Postal: C1047AAQ – <u>info@tacticasoft.com</u> – Tel: 5411-4600-6350 (L.Rotativas) www.tacticasoft.com

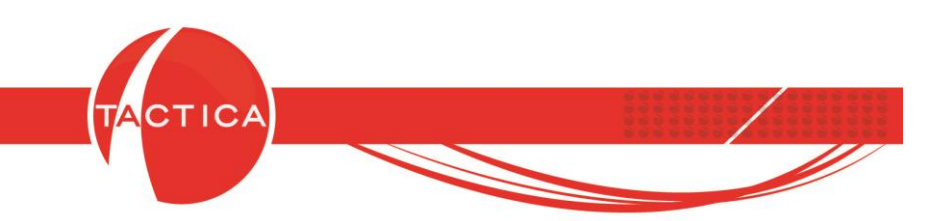

### Herramientas del método HTML5 Client

En la parte superior y centro de la pantalla se muestra una flecha hacia abajo. Si presionamos el botón izquierdo del mouse sobre la misma se desplegará el menú de herramientas para utilizar con el navegador.

Las mismas se detallarán a continuación:

|   |                           | <u></u>                     |
|---|---------------------------|-----------------------------|
| м | enú de herramientas HTML5 | 款 Administrado<br>🌔 Tactica |
|   |                           |                             |
|   |                           |                             |
|   |                           |                             |
|   |                           | 96                          |

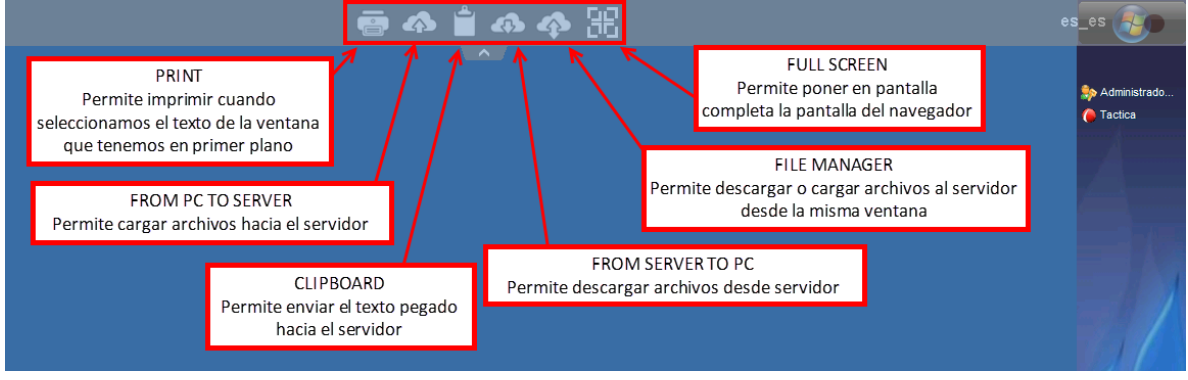

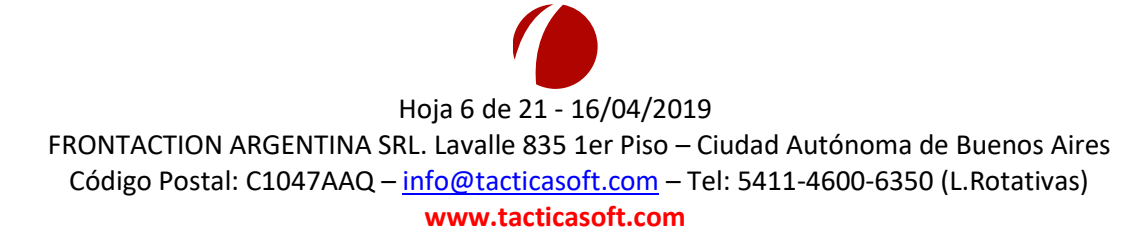

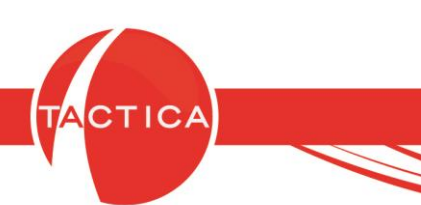

#### PRINT

Si tenemos, por ejemplo, un archivo de texto abierto y luego seleccionamos la opción Print, se mostrarán primero las opciones para imprimir. En esta ventana podremos seleccionar la impresora, que en este caso será "Universal Printer", para que se abra la ventana con la vista de impresión. Luego elegimos la opción imprimir y se abrirá el menú de impresión del navegador que estemos utilizando.

|                            |                                                                                                    |                                                                                                    | <b>V</b>                                                                                                    |                                                                                                    |                             |
|----------------------------|----------------------------------------------------------------------------------------------------|----------------------------------------------------------------------------------------------------|----------------------------------------------------------------------------------------------------|----------------------------------------------------------------------------------------------------|-----------------------------|
|                            |                                                                                                    |                                                                                                    |                                                                                                    |                                                                                                    |                             |
|                            |                                                                                                    |                                                                                                    |                                                                                                    |                                                                                                    | Administrado<br>ARCHIVO.txt |
|                            | <b>.</b>                                                                                                    | Print                                                                                                    | VO - Notepad                                                                                                    | _ <b>_</b> X                                                                                                    | Tactica                     |
|                            | General       Select Private       right Microsoft XPS Docume       right Microsoft XPS Docume       Big Universal Privater (redin       Salaust     Ready       Location:     Comment:       Page Range     • M       • Pages: | et Page                                                                                                    | LmitTableField>bla>/NodoMombre>directions:/NodoMombre>directions:<br>bla>/NodoMombre>directions:/NodoMombre>directions:<br>clones.calle, "Advectores.numero," d<br>doutcohinovdirections.numero," d<br>Mombre>directions:/NodoHombre>directions:<br>NodoHombre>directions:<br>NodoHombre>directions:<br>NodoHombre>directions:<br>NodoHombre>directions:<br>NodoHombre>directions:<br>NodoHombre>direction:<br>NodoHombre>direction:<br>NodoHombre> | olimitRowCount>0+/Nod ^<br>Nodollass/directiones-<br>(clonKlearco-/NodoAllas;<br>inrectiones.ptso, ',dt;<br>abla>(HodMonre>pedi-<br>NodoTippo2/NBMI tipper<br>Homos/NBMI tipper<br>Homos/NBMI tippe                                                                            |                             |
|                            |                                                                                                    |                                                                                                    | bUnion> <nodonombre></nodonombre> <nodotipo></nodotipo>                                                                                                    | ∙0 <nodovalo< th=""><td></td></nodovalo<>                                                                                                    |                             |
|                            | Ľ.                                                                                                    | rmm Cancer Apply                                                                                                    | J                                                                                                    |                                                                                                    | 32                          |
|                            |                                                                                                    |                                                                                                    | ~                                                                                                    |                                                                                                    |                             |
| ARCHIVO                    | - Notepad                                                                                                    |                                                                                                    | 1/6                                                                                                    | Ċ                                                                                                    | ± ə î                       |
|                            |                                                                                                    | <pre><nodoprincipal><nodolimittablekeyy nodolimittablefield=""><nodolimittablekey trowfrom=""><nodolimittablefield>&gt;NodoLimitTableSeyN NodoNomPexVedoAlias&gt;enpress/ Tabla&gt;.1enpress/ Tabla&gt;.1enpress/ NodoField&gt;&gt;NodoPesilias&gt;<nodopesilias><nodopesilias><nodopesilias><nodonodpesilias><nodonodpesilias><nodpesilias><nodpesilias><nodpesilias><nodpesilias><nodpesilias><nodpesilias><nodpesilias><nodpesilias><nodpesilias><nodpesilias></nodpesilias></nodpesilias></nodpesilias></nodpesilias></nodpesilias></nodpesilias></nodpesilias></nodpesilias></nodpesilias></nodpesilias><td>ARCHIVO<br/><pre>//NodoLinitTableKey&gt;CNodoLinitTableFiled&gt;&gt;<br/>CNodoLinitTableFiled&gt;&gt;<br/>CNodoLinitTableFiled&gt;&gt;<br/><pre>//NodoLinitRowCount&gt;CNodoLinitTableFiled&gt;&gt;<br/>empress/NodoNentre&gt;CNodoLins<br/>NotModTipo1/NodoTipo1/NodoKountpo2/NodoLins<br/>NotModTipo1/Soliton&gt;</pre>//NodoNentre&gt;CNodoLins<br/>NotModTipo1/Soliton&gt;</pre>//NodoNentre&gt;CNodoNent<br/>Alis&gt;CNodoPointon&gt;</td></nodonodpesilias></nodonodpesilias></nodopesilias></nodopesilias></nodopesilias></nodolimittablefield></nodolimittablekey></nodolimittablekeyy></nodoprincipal></pre> //NodoNentre>CNodoNent<br>Alis>CNodoPointon>//NodoNentre>CNodoNent<br>Alis>CNodoPointon>//NodoNentre>CNodoNentre><br>NotModTipo1/Soliton>//NodoNentre><br>NotModTipo1/Soliton>//NodoNentre><br>NodoNentre>CNodoNalis><br>NodoNentre><br>NodoNentre><br>NodoNe | ARCHIVO<br><pre>//NodoLinitTableKey&gt;CNodoLinitTableFiled&gt;&gt;<br/>CNodoLinitTableFiled&gt;&gt;<br/>CNodoLinitTableFiled&gt;&gt;<br/><pre>//NodoLinitRowCount&gt;CNodoLinitTableFiled&gt;&gt;<br/>empress/NodoNentre&gt;CNodoLins<br/>NotModTipo1/NodoTipo1/NodoKountpo2/NodoLins<br/>NotModTipo1/Soliton&gt;</pre>//NodoNentre&gt;CNodoLins<br/>NotModTipo1/Soliton&gt;</pre> //NodoNentre>CNodoNent<br>Alis>CNodoPointon>                                                                                                    | /NodoLi<br>ddoLimi<br>presas<<br>NodoSub<br>>inolizabi<br>rebappi<br>inoplr/<br>po>Nod<br>(NodoNo<br>empresa<br>abla> <n<br>dsibla&gt;<n<br>dsibla&gt;<br/>Nodo<br/>ionClud<br/>po&gt;CMod<br/>Lilab&gt;<n<br>ddoNobr<br/>NodoPos</n<br></n<br></n<br>                                                                                                    | ÷                           |
| Imprimir                   |                                                                                                    |                                                                                                    |                                                                                                    |                                                                                                    |                             |
| Total: 6 página<br>Destino | 89<br>Guardar Cancelar                                                                                                    |                                                                                                    | where the state of the bound is the transmission of the state of the state of the                                                                                                    | aber is ko-c/warkt<br>ander is seven in the term<br>and the seven is the term<br>of the seven is the seven is the seven is the seven<br>seven is the seven is the seven is the seven<br>and the seven is the seven is the seven is the seven<br>seven is the seven is the seven is the seven is the seven<br>seven is the seven is the seve                                                                                                    |                             |
| Páginas                    | Todo                                                                                                    |                                                                                                    | s <sup>1</sup> . " Since yes as "(ModeV alors) which the standard status interpretation of the dotted in the status of solution of the dotted interpretation of the dotted interpretation of the dotte                                                                                                    | inno-(Nuclotabla>on<br>es⊲(Nuclotallas> <rud<br>anp&gt;&gt;RudaRushra&gt;p<br/>oh∢(NuclotavsInteno-<br/>oh∢(NuclotavsInteno-</rud<br>                                                                                                    |                             |
|                            | O p. ej. 1-5, 8, 11-13                                                                                                    |                                                                                                    | A liss sire ccimprovincisc/sudoAliss oxodaro sicin roBc/Nado Nosicio e<br>1 (po < Nado Canpo > Nado Canpo > Nado Canpo > Nado Namo Namo Namo Namo Namo Namo Namo Nam                                                                                                    | > <nadotipo>1Tiso&gt;DirectosClud<br/>&gt;/NadoCarpo&gt;Cludo<br/>Lid al&gt;&gt;&gt;&gt;&gt;&gt;&gt;&gt;&gt;&gt;&gt;&gt;&gt;&gt;&gt;&gt;&gt;&gt;&gt;&gt;&gt;&gt;&gt;&gt;&gt;&gt;&gt;&gt;&gt;&gt;&gt;&gt;&gt;&gt;&gt;</nadotipo>                                                                                                    |                             |
| Páginas por<br>hoja        | 1 *                                                                                                    |                                                                                                    | To have to characterize of the line (b) for the line (b) (b) (b) (b) (b) (b) (b) (b) (b) (b)                                                                                                    | in the loop of the design of the design of t                                                                                                    | •                           |
|                            |                                                                                                    |                                                                                                    | Hardweiten einstellen fram ist sich erfehrt für sochen Framerikan<br>Under sock Stätt (Statistication and Statistication)<br>on and statistication and statistication and statistication<br>with the society of the society of the society of the society<br>of the society of the society of the society of the society<br>of the society of the society of the society of the society<br>of the society of the society of the society of the society<br>of the society of the society of the society of the society<br>of the society of the society of the society of the society<br>of the society of the society of the society of the society of the<br>society of the society of the society of the society of the<br>society of the society of the society of the<br>society of                                                                                                    | ngo das faring pola<br>Talifa (Pri Balli<br>Talifa (Pri Balli<br>Galifa (Pri Balli<br>Galifa (Pri Balli<br>Galifa (Pri Balli<br>Chatta (Pri Balli<br>Chatta (Pri Balli))<br>(Pri Balli<br>Chatta (Pri Balli))<br>(Pri Balli<br>Chatta (Pri Balli))<br>(Pri Balli))<br>(Pri Balli)<br>(Pri Balli))<br>(Pri Balli)<br>(Pri Balli))<br>(Pri Balli)<br>(Pri Balli))<br>(Pri Balli)<br>(Pri Balli))<br>(Pri Balli)<br>(Pri Balli))<br>(Pri Balli))<br>(Pri |                             |

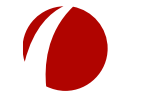

Hoja 7 de 21 - 16/04/2019 FRONTACTION ARGENTINA SRL. Lavalle 835 1er Piso – Ciudad Autónoma de Buenos Aires Código Postal: C1047AAQ – <u>info@tacticasoft.com</u> – Tel: 5411-4600-6350 (L.Rotativas) www.tacticasoft.com

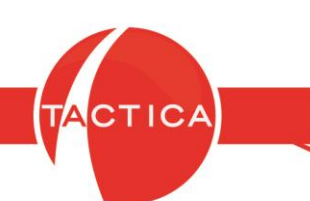

#### FROM PC TO SERVER

Con esta opción podremos subir archivos desde nuestra PC hacia el servidor. Todos los archivos que subamos se almacenarán en la carpeta de Escritorio del usuario y se mostrarán en la barra lateral de TSPLUS. Hay que tener en cuenta que si subimos demasiados archivos, la barra lateral se llenará y algunos íconos de las aplicaciones que tengamos asignadas pueden quedar ocultos.

Al seleccionar esta opción se mostrará la siguiente pantalla donde podremos elegir el/los archivos a cargar:

| Abrir                  |                              |                       | ×                   |
|------------------------|------------------------------|-----------------------|---------------------|
| 🕒 🕞 – 🚰 – Equipo       | ▼ Disco local (C:) ▼         | 👻 🚱 🛛 Buscar Disco lo | ocal (C:)           |
| Organizar 👻 Nueva carp | eta                          |                       | := - 1 📀            |
| 🗄 🔆 Favoritos          | Nombre *                     | Fecha de modificación | Tipo                |
|                        | 🎉 Archivos de programa       | 05/04/2019 17:12      | Carpeta de archivos |
| 🥽 Bibliotecas          | 퉬 Archivos de programa (x86) | 08/04/2019 18:08      | Carpeta de archivos |
| Facility               | 冯 Audios Llamados            | 30/08/2018 14:12      | Carpeta de archivos |
| 🚽 Equipo               | 🌗 inetpub                    | 21/03/2019 09:34      | Carpeta de archivos |
| E CATA (E:)            | 퉬 Intel                      | 20/03/2019 17:02      | Carpeta de archivos |
|                        | NVIDIA                       | 26/02/2019 13:59      | Carpeta de archivos |
| 陣 Red                  | DerfLogs                     | 14/07/2009 00:20      | Carpeta de archivos |
|                        | 퉬 Usuarios                   | 19/02/2019 12:24      | Carpeta de archivos |
|                        | 冯 Windows                    | 29/03/2019 09:10      | Carpeta de archivos |
|                        | FileRecovery.log             | 14/03/2019 16:08      | Documento de texto  |
|                        |                              |                       |                     |
|                        | •                            |                       |                     |
| No                     | mbre: FileRecovery log       | Todas los arci        | aivos (* *)         |
| 1401                   | inerectivery.log             |                       |                     |
|                        |                              |                       |                     |
|                        |                              | Abrir                 | Cancelar            |

Luego de seleccionarel/los archivos presionamos el botón **Abrir** y comenzará la carga. Dependiendo del tamaño de los mismos, puede mostrarse o no el progreso con la ventana del FileTransfer que se ve a continuación:

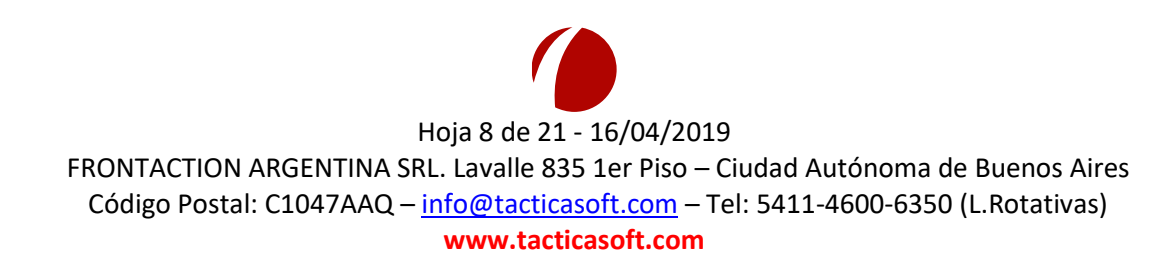

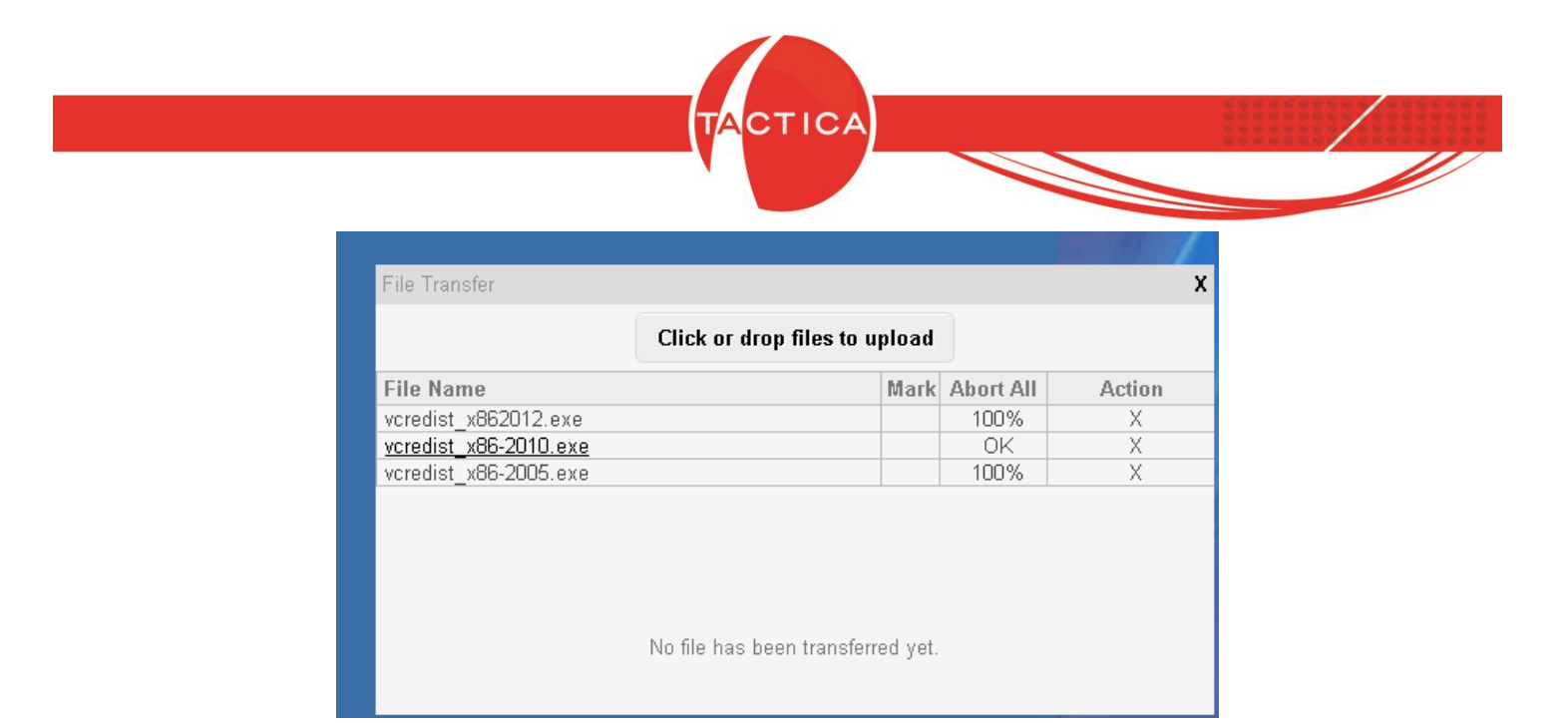

## CLIPBOARD

Esta opción abrirá una nueva ventana que nos permitirá enviar teclas especiales (por ejemplo: F1, F2, Tab, etc.). Además podemos ingresar un texto que luego se podrá enviar a la aplicación que tengamos abierta en el servidor, como puede ser un mail o documento con el que estemos trabajando. En esta ventana también funcionan las combinaciones de teclas, como por ejemplo: Ctrl+C, Crtl+V y Ctrl+X.

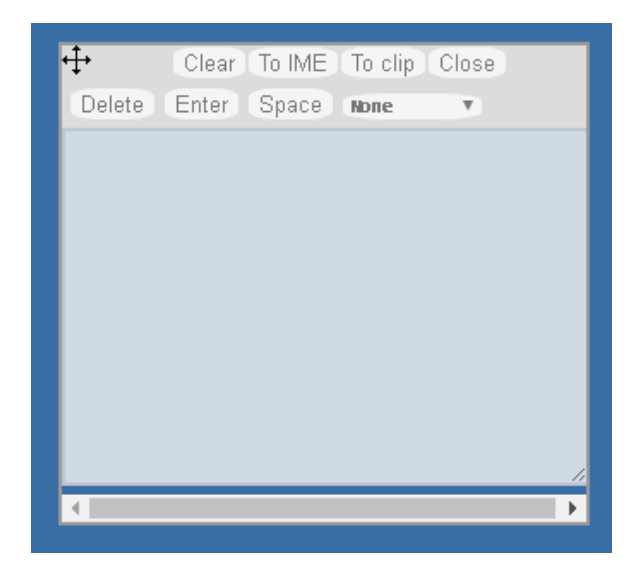

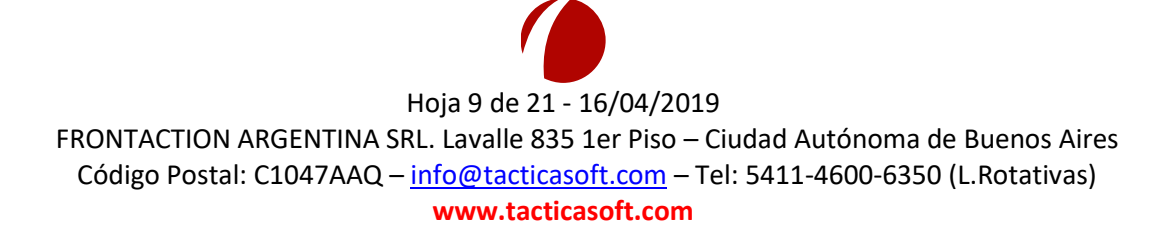

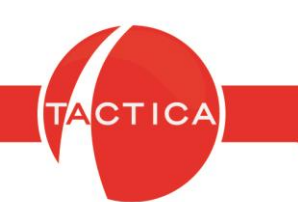

### **Opciones de CLIPBOARD**

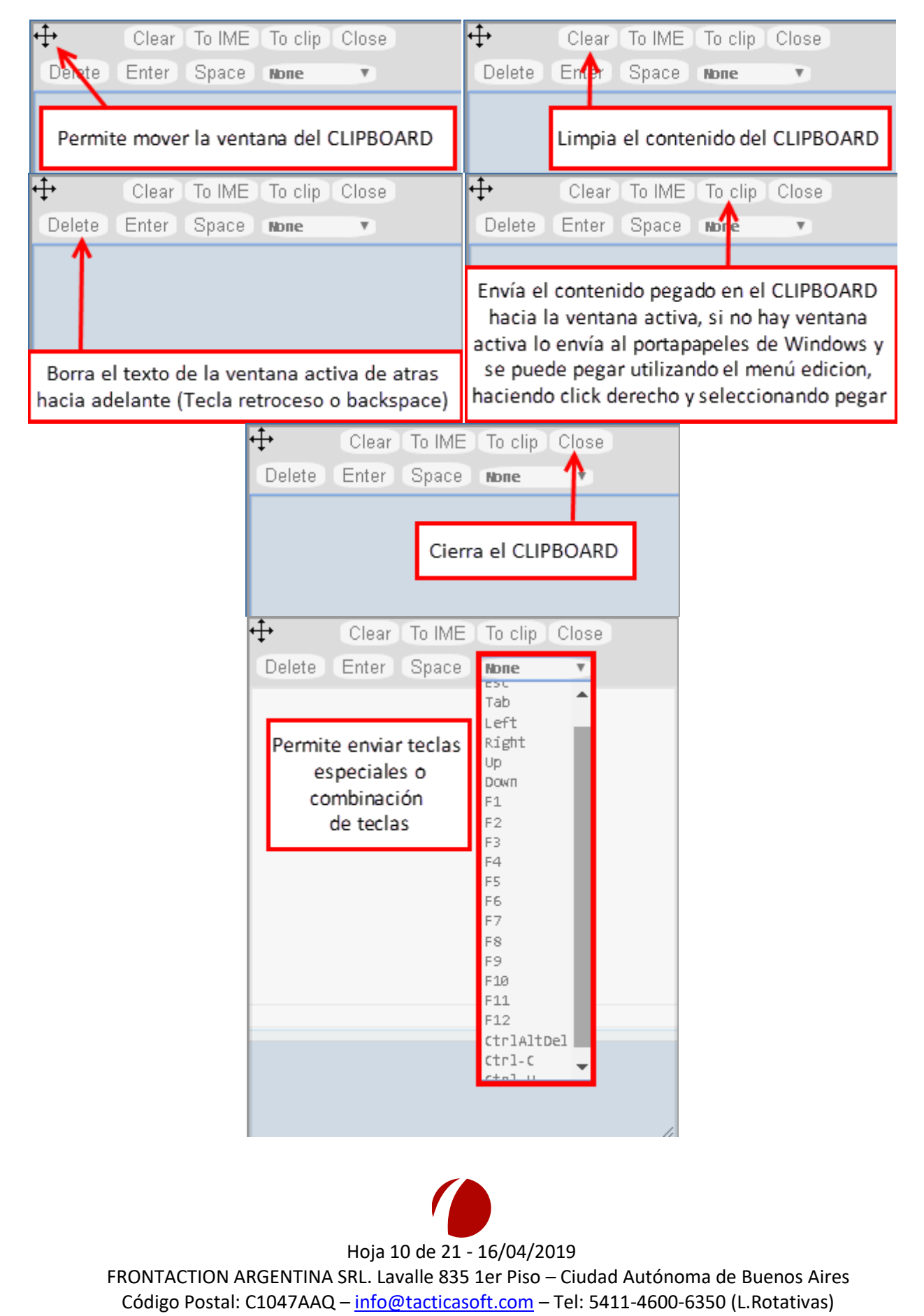

www.tacticasoft.com

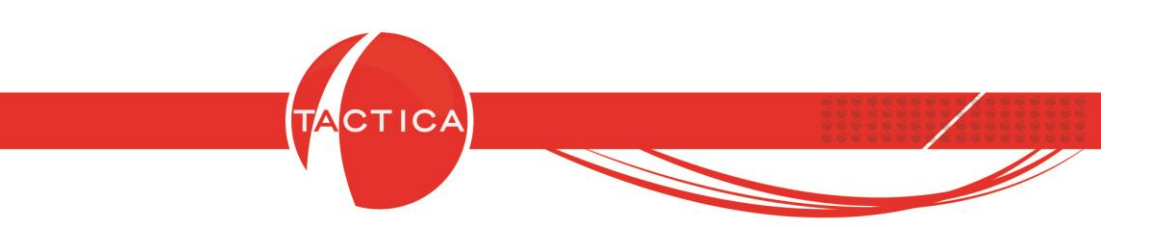

#### FROM SERVER TO PC

Esta opción nos permite descargar archivos del servidor a nuestra PC.

Por ejemplo, si exportamos un listado a Excel desde TACTICA CRM & ERP al escritorio del servidor, entonces luego podremos descargar el archivo a nuestra PC para trabajarlo desde ahí.

Cuando seleccionemos esta opción se mostrará la siguiente pantalla donde podremos elegir el/los archivos a descargar:

|                       | Descarga de Archivo                                         |                            | ×           |                 |
|-----------------------|-------------------------------------------------------------|----------------------------|-------------|-----------------|
| 🗲 💿 🔹 🕆 📜 🕨 T         | his PC 🕨 Desktop 🗸 🖒                                        | Search Desktop             | ۹           | Administrado    |
| Organize 👻 New folder |                                                             |                            | 0           | so Administrado |
| ^                     | Name                                                        | Date modified Type         |             | ARCHIVO(1)      |
| Peskton               | Administrador 7                                             | 1/04/2019 04:19 Shortcut   |             | TACTICA 7       |
| Documents             | Administrador de TACTICA 1                                  | 1/04/2019 04:19 Shortcut   |             | Tactica         |
| Downloads             | ARCHIVO(1) 1                                                | 0/04/2019 03:10 Text Docum | nent        |                 |
| Music                 | ARCHIVO 1                                                   | 0/04/2019 03:04 Text Docum | nent        |                 |
| Pictures              | TACTICA 7                                                   | 1/04/2019 04:19 Shortcut   |             |                 |
| Videos                | 🔝 Tactica 1                                                 | 1/04/2019 04:19 Shortcut   |             |                 |
| CD Drive (D:)         |                                                             |                            |             |                 |
| 👊 Network 🗸 🗸         | < 111                                                       |                            | >           |                 |
| File r                | ame: <sup>[</sup> "ARCHIVO(1)" "ARCHIVO" "TACTICA 7" "Ta⊧ ✔ | All (*.*) Open Cancel      |             |                 |
|                       |                                                             |                            |             |                 |
|                       |                                                             |                            | Descarga de |                 |

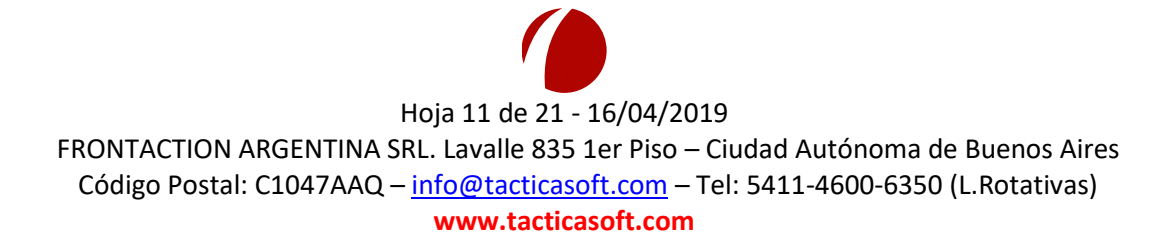

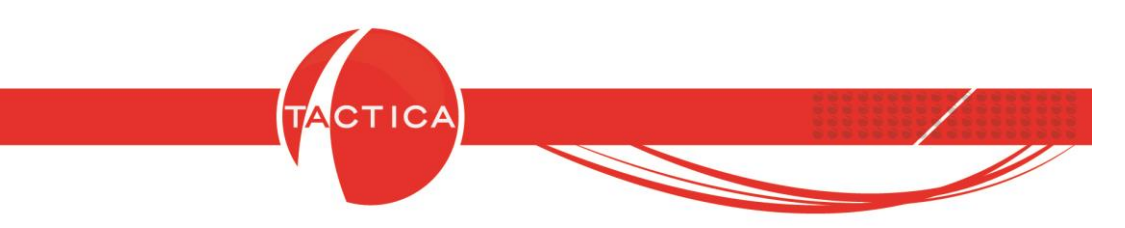

Luego de seleccionar los archivos correspondientes presionamos la opción "Open" y comenzará la descarga de la misma manera que se descargan otros archivos desde internet.

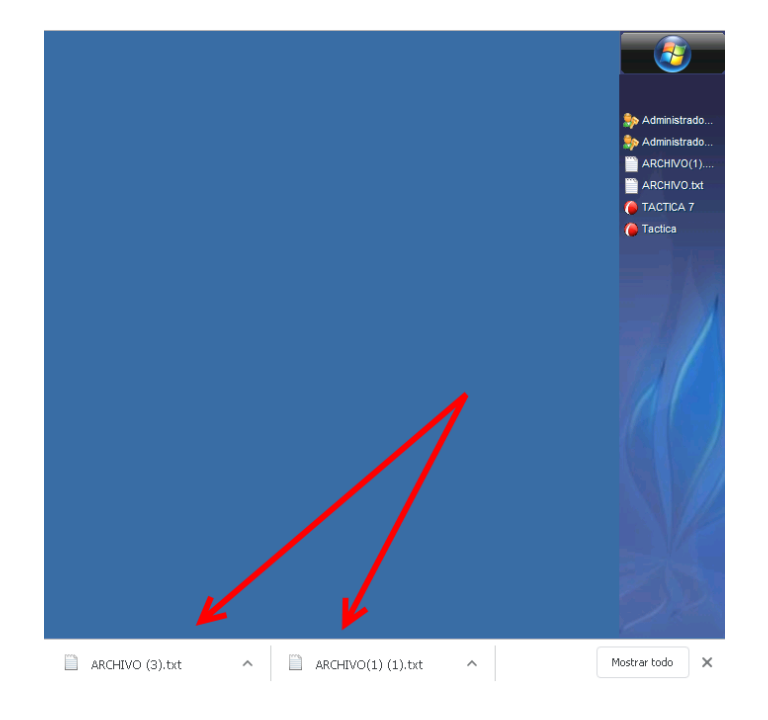

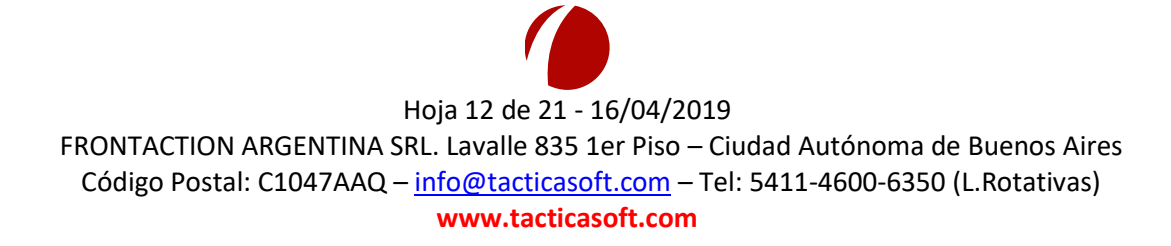

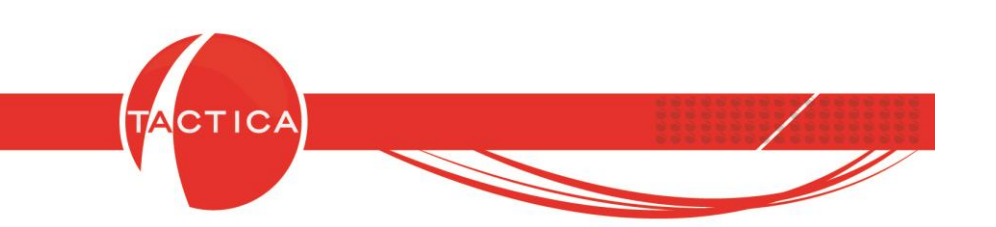

#### **FILE MANAGER**

Esta opción nos permite cargar archivos desde nuestra PC hacia el escritorio del servidor. Al ingresar se abrirá la ventana "File Transfer", donde se mostrarán los archivos seleccionados y que además se podrán descargar a la pc.

También soporta la opción **Drag and Drop** (arrastrar archivos y soltarlos con el botón izquierdo del mouse dentro de esta ventana).

|               |                                |      |         | Administrado<br>Administrado<br>Administrado<br>ARCHIVO(1)<br>ARCHIVO.txt<br>TACTICA 7<br>Tactica |
|---------------|--------------------------------|------|---------|---------------------------------------------------------------------------------------------------|
| File Transfer |                                |      |         | X 🗅                                                                                               |
|               | Click or drop files to uploa   | ad   |         |                                                                                                   |
| File Name     | M                              | lark | Size    | Action                                                                                            |
| ARCHIVO.txt   |                                |      | 21.73KB | Х                                                                                                 |
|               | No file has been transferred y | /et. |         | •                                                                                                 |

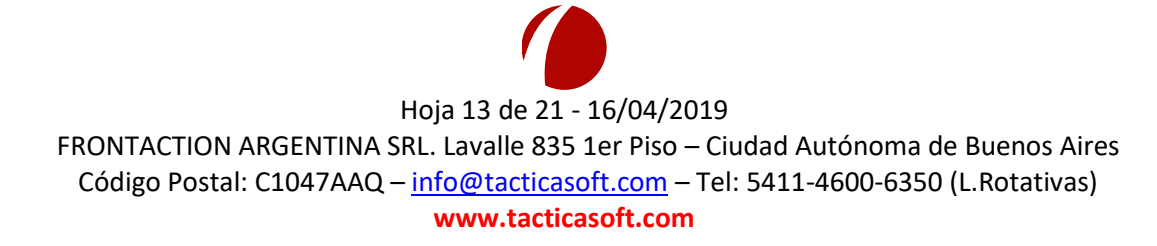

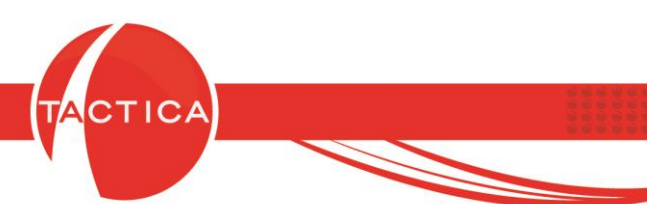

Se podrán arrastrar archivos directamente dentro de la ventana o también seleccionar la opción "Click or drop files to upload" para buscar y seleccionar el archivo correspondiente. Una vez que lo hagamos, el/los archivos se subirán automáticamente al escritorio del servidor.

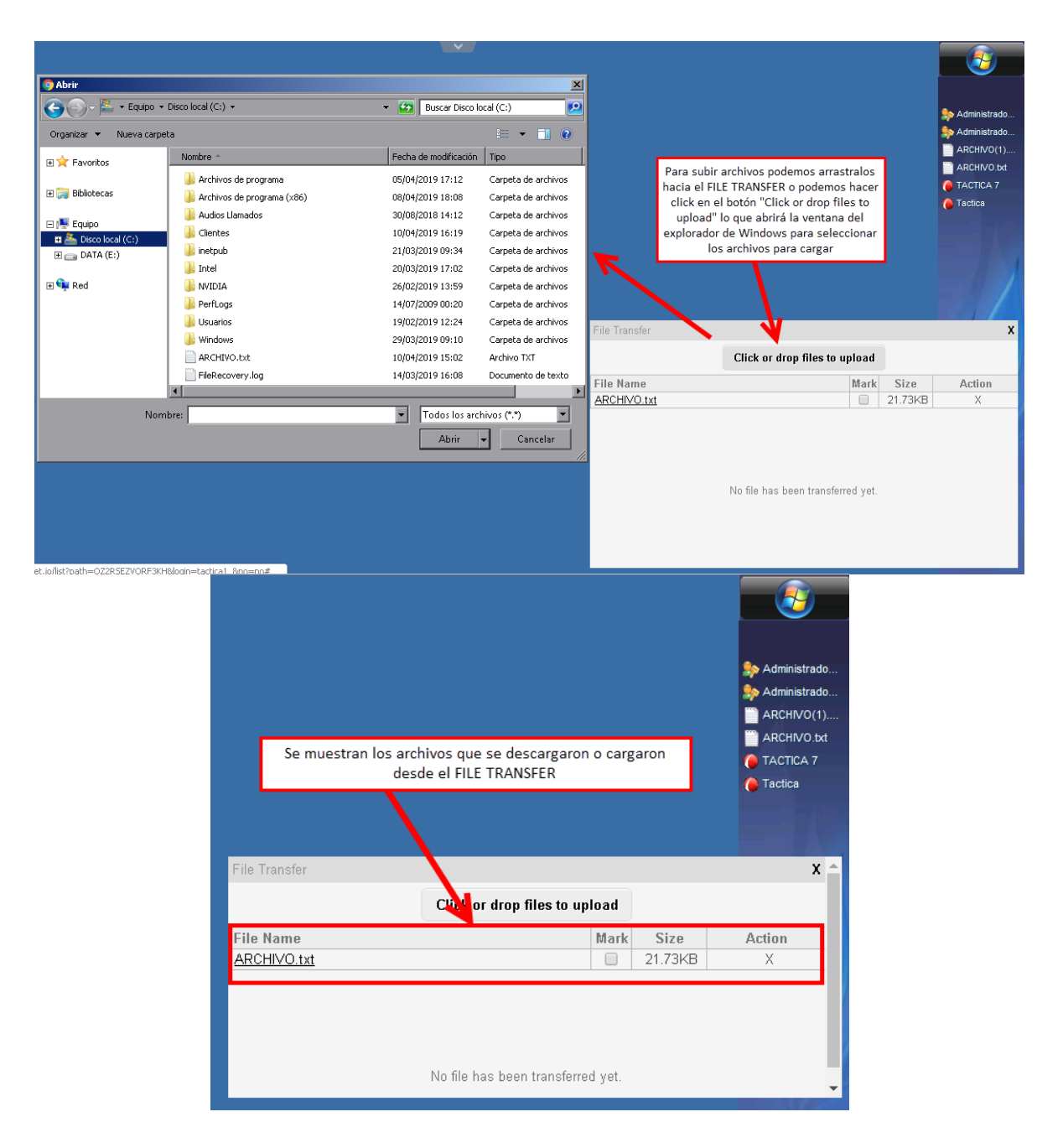

Hoja 14 de 21 - 16/04/2019 FRONTACTION ARGENTINA SRL. Lavalle 835 1er Piso – Ciudad Autónoma de Buenos Aires Código Postal: C1047AAQ – <u>info@tacticasoft.com</u> – Tel: 5411-4600-6350 (L.Rotativas) www.tacticasoft.com

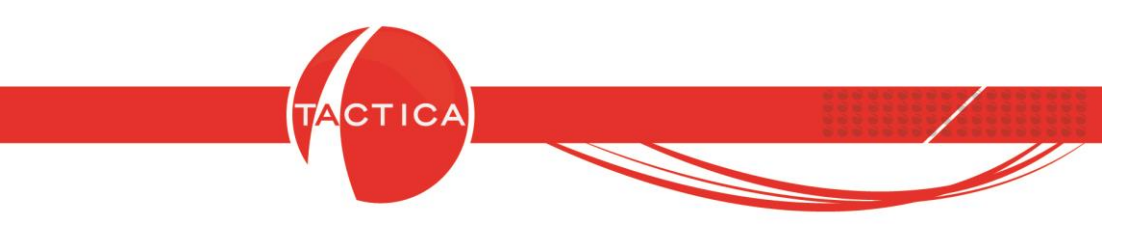

Si lo deseamos, también podremos descargar los archivos en nuestra PC.

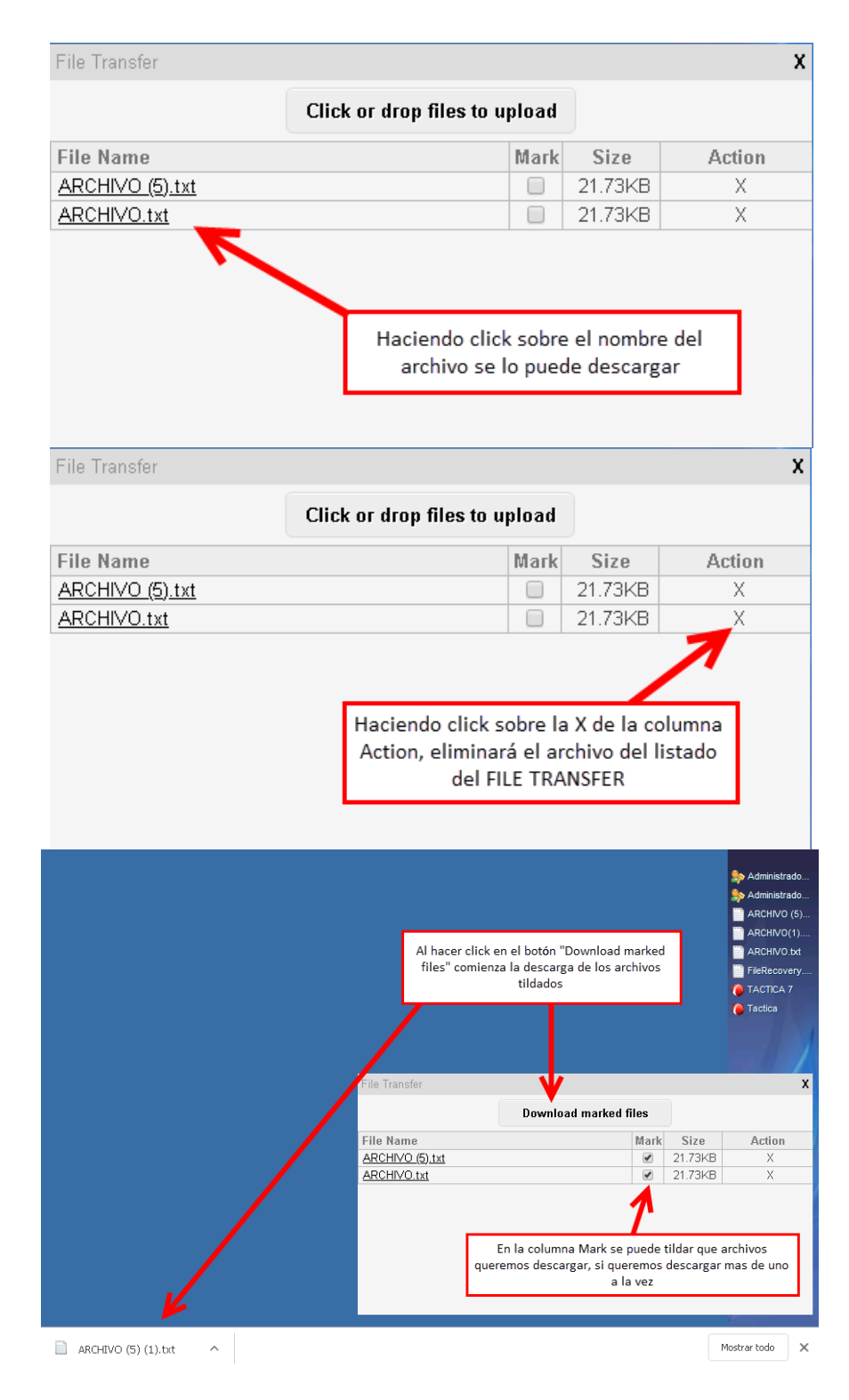

Hoja 15 de 21 - 16/04/2019 FRONTACTION ARGENTINA SRL. Lavalle 835 1er Piso – Ciudad Autónoma de Buenos Aires Código Postal: C1047AAQ – <u>info@tacticasoft.com</u> – Tel: 5411-4600-6350 (L.Rotativas) www.tacticasoft.com

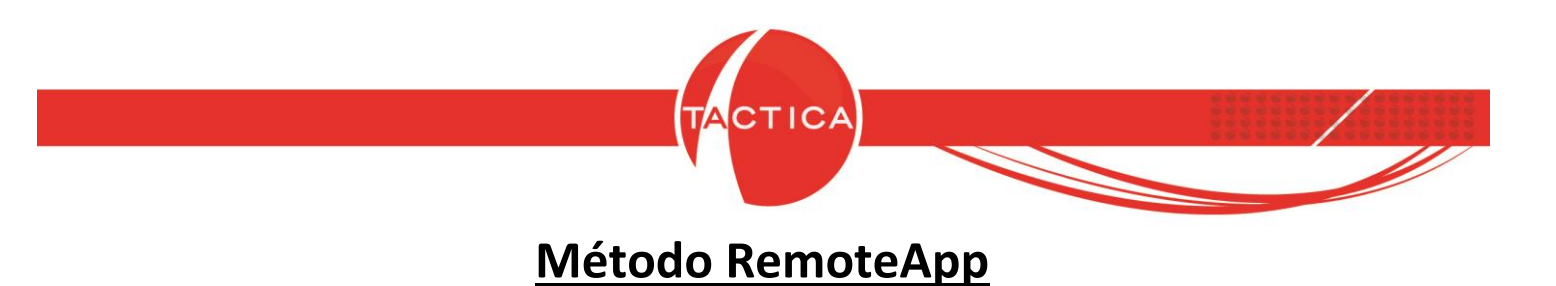

Al seleccionar el método RemoteApp se nos solicitará que descarguemos un complemento en caso de no detectarlo ya instalado en la PC.

| Usu<br>Cl | Acceso Web<br>ario: tactica1<br>ave: Aceptar                                                       |  |
|-----------|----------------------------------------------------------------------------------------------------|--|
|           | Preference:<br>— HTML5 client 💿 RemoteApp                                                          |  |
|           | Windows Plugin not found<br>Download Plugin<br>Install this plugin<br>Then click on 'Log-on' again |  |

Presionamos el botón "Download Plugin" para que comience la descarga.

|                          | Acceso Web<br>Usuario:<br>Clave:<br>Aceptar                                                        |  |
|--------------------------|----------------------------------------------------------------------------------------------------|--|
|                          | Preference:                                                                                        |  |
|                          | HTML5 client  RemoteApp                                                                            |  |
|                          | Windows Plugin not found<br>Download Plugin<br>Install this plugin<br>Then click on 'Log-on' again |  |
| setup-RemoteAppexe \land |                                                                                                    |  |

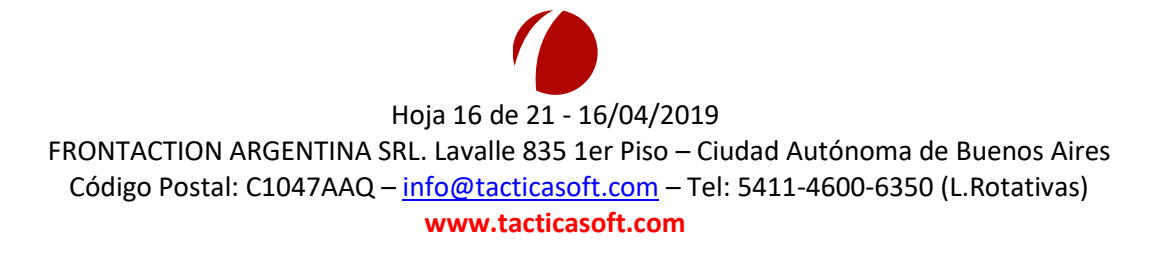

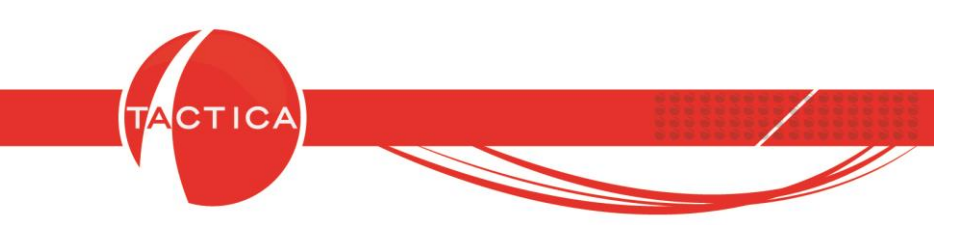

Una vez finalizada la descarga, comenzaremos con la instalación del Plugin. Para esto debemos presionar botón derecho sobre el archivo descargado y luego seleccionar la opción "Ejecutar como administrador".

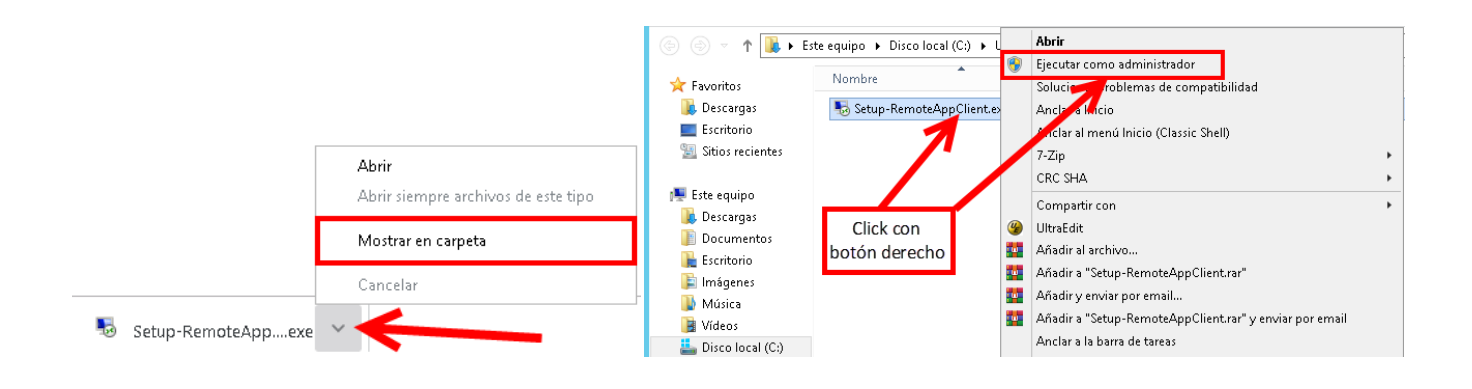

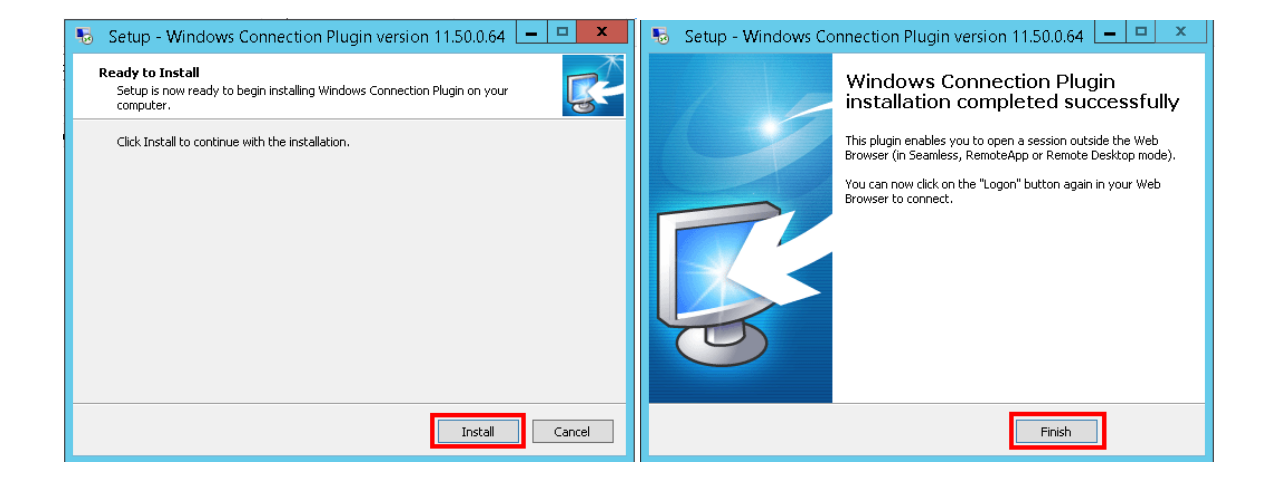

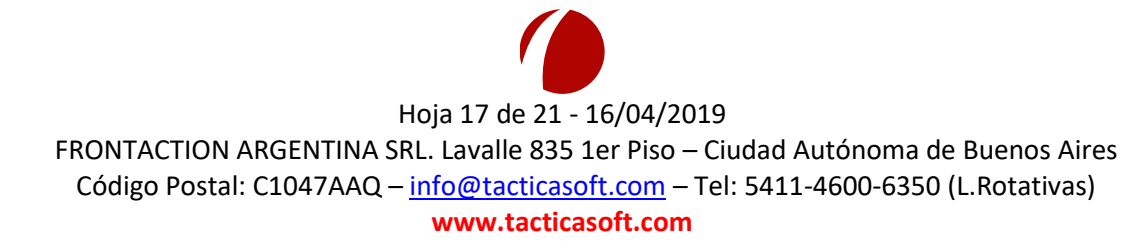

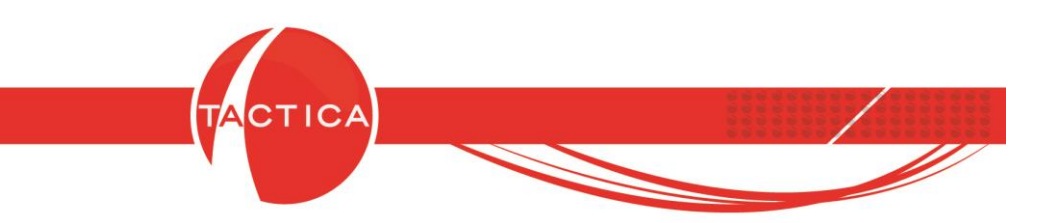

Una vez que instalamos el Plugin volvemos a la página web, seleccionamos RemoteApp y Aceptamos nuevamente, indicando que abra siempre este tipo de enlace.

| )yn Account 🥥 TACTICASOFT S | ¿Abrir URL:RemoteApp Protocol?                            |      |
|-----------------------------|-----------------------------------------------------------|------|
|                             | Abrir siempre este tipo de enlaces en la aplicación asoci | iada |
| l                           | Abrir URL:RemoteApp Pro                                   |      |
| Indicamos que abra s        | iempre este tipo                                          |      |
| de enlace y hacemos         | clic en Abrir URL                                         |      |
| (Correct)                   | Acceso Web<br>Usuario: tactica5<br>Clave: Ace             | ptar |
|                             | Preference:<br>◯ HTML5 client ● RemoteA                   | מקל  |
|                             | 👛 🏟 🖪                                                     |      |

Luego de Aceptar se mostrará el progreso de la conexión.

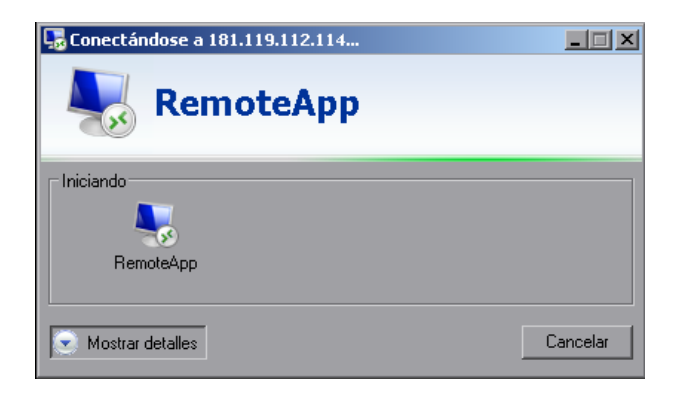

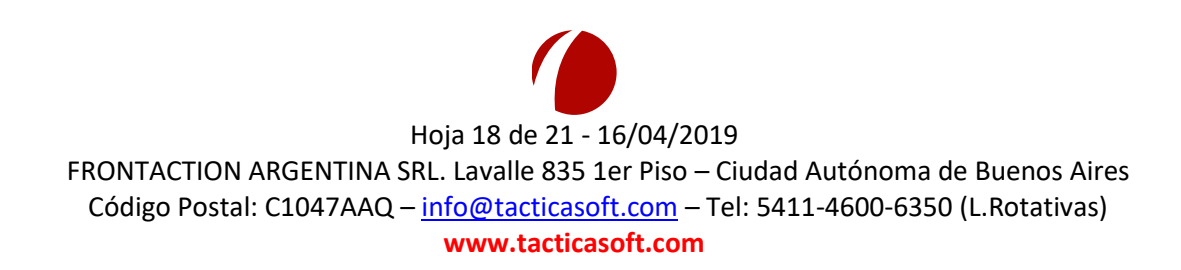

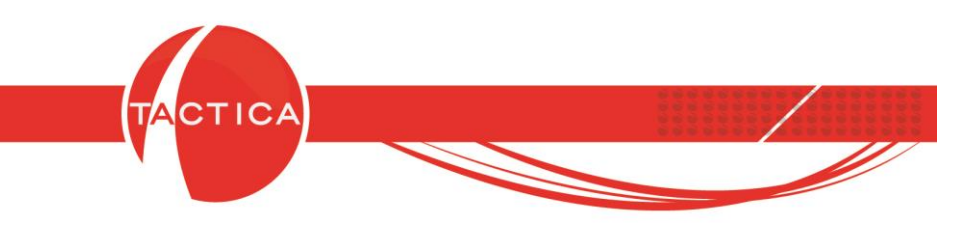

Al ingresar de esta forma, en el margen derecho de nuestra pantalla aparecerá la barra lateral de TSPLUS.

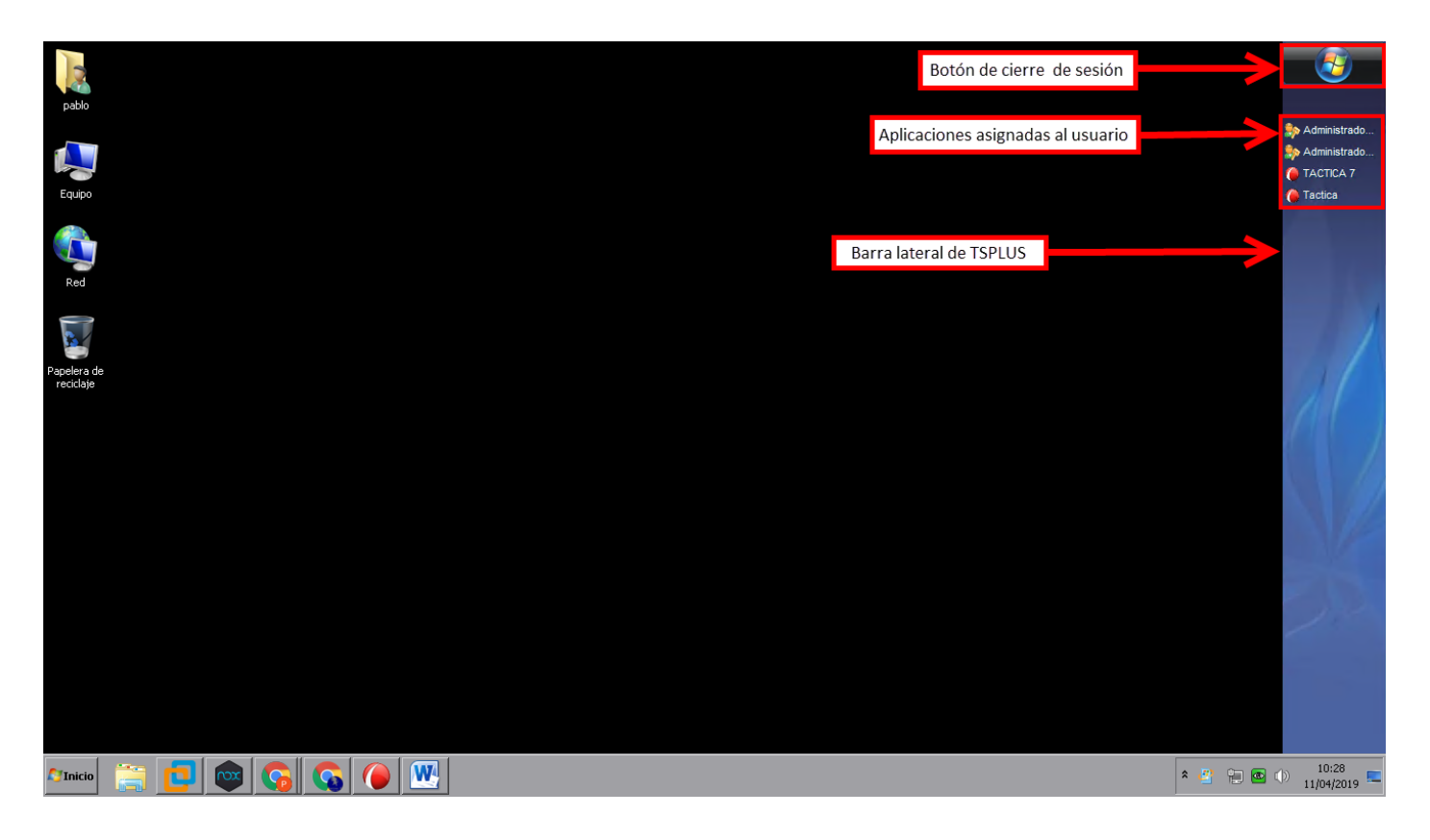

### Carga y descarga de archivos utilizando RemoteApp

Utilizando RemoteApp, al momento de agregar documentos dentro de TACTICA CRM & ERP o de adjuntar archivos a los mails, se abrirá el explorador de Windows donde figurarán el/los discos de nuestra PC para poder elegir archivos localmente para cargar en el servidor.

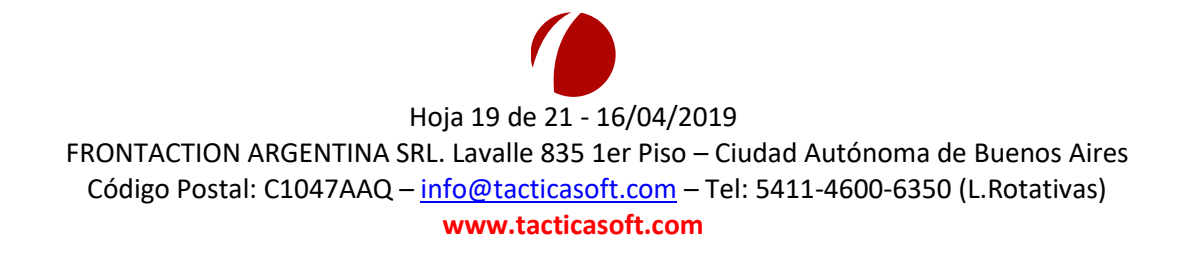

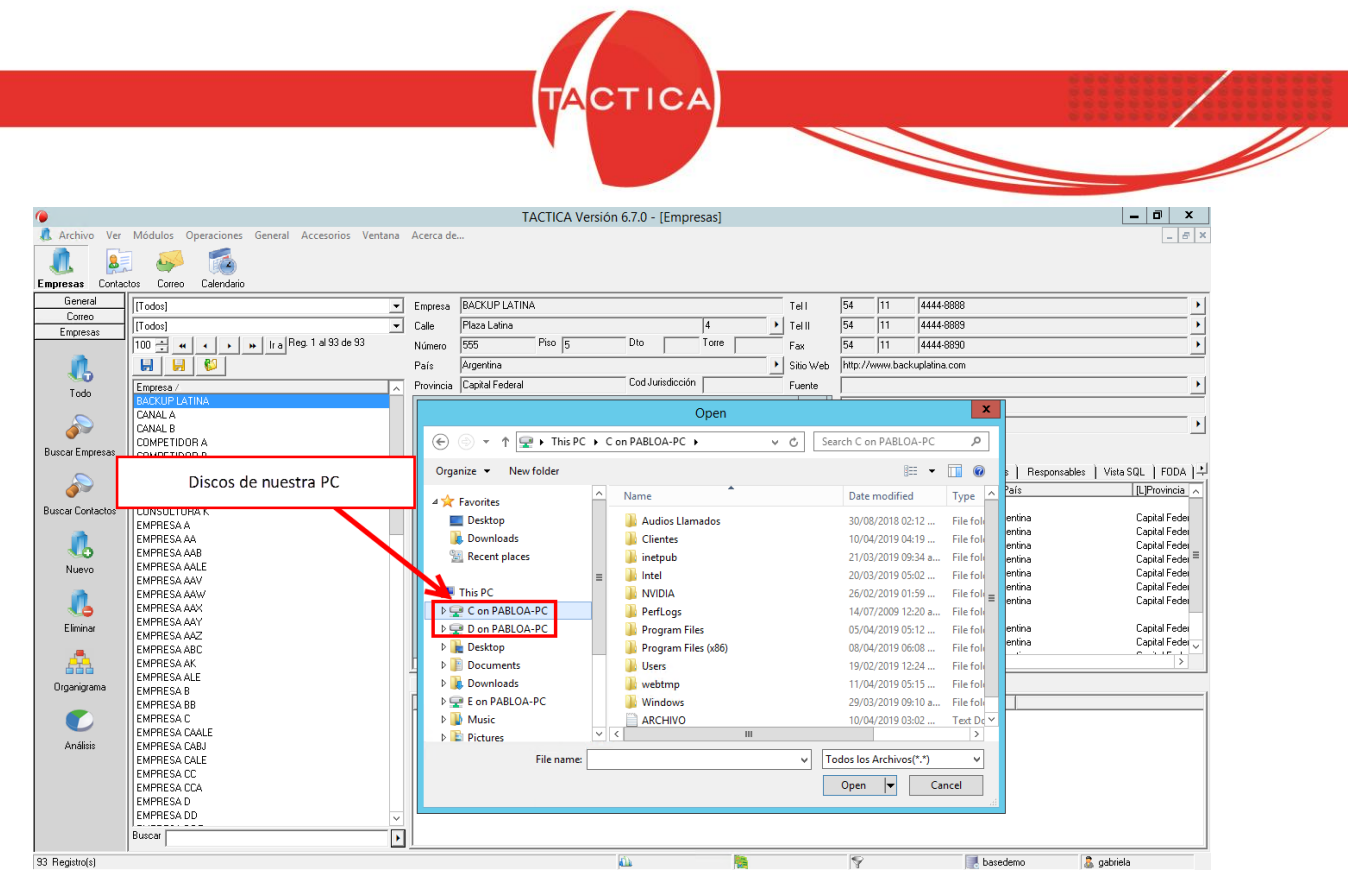

Podemos proceder de la misma manera al momento de exportar desde TATICA CRM & ERP, por ejemplo, a Microsoft Excel u OpenOfficeCalc, ya que al hacerlo se podrá utilizar la opción "Guardar como" y se abrirá el explorador de Windows donde se mostrarán los discos de nuestra PC que seleccionaremos para guardar el archivo.

| 0                |                        | TACTICA Vers              | ión 6.7.0 -        | 1      |                                                |                               | Sin título 1 -           | - OpenOffice                   | Calc        |               |           | _ 0      | x      |                |
|------------------|------------------------|---------------------------|--------------------|--------|------------------------------------------------|-------------------------------|--------------------------|--------------------------------|-------------|---------------|-----------|----------|--------|----------------|
| 🥼 Archivo Ver    | Módulos Operaciones    | General Accesorios Ventar | a Acerca           | Archiv | vo <u>E</u> ditar <u>V</u> er <u>I</u> nsertar | <u>F</u> ormato <u>H</u> erra | mientas <u>D</u> atos    | Ve <u>n</u> tana Ay <u>u</u> e | da          |               |           |          | ×      |                |
| 1. 8             | ] 🎺 🚮                  |                           |                    | 1      | • 😕 • 🔜 👒   🕑                                  | 🖹 📇 🕵 l 1                     | 🌮 🐱 i 😽 🖻                | h 🛍 🛷   🆻                      | • @ •       | 🗟 🛃 🕺         | i الله ا  | Buscar 1 | exto 🦹 |                |
| Empresas Conta   | ctos Correo Calendario |                           |                    |        | Arial                                          | ▼ 10                          | NCS                      |                                | = =         | <u></u> % % 📕 | 800. 000. | 🤕 🚓   D  | · "    | Administrado   |
| General          | [Todos]                |                           | - Empresa          | A1     |                                                |                               |                          |                                |             |               |           |          |        | Administrado   |
| Empresas         | [Todos]                |                           | ▼ Calle            | AI     | Jx 2                                           |                               | eleccionado:             |                                | 5           |               |           |          |        | ARCHIVO (5)    |
| i in             | 5 🔆 🕊 🔸 🔸              | L. Des 1 dE de 00         | P                  |        | Filtro Seleccionado:                           | Empresa                       | Dirección De             | Calle                          | P<br>Número | Piso          | Dto       | H ^      |        | ARCHIVO(1)     |
| <b>100</b>       |                        | Discos de nuestra         | PC                 | 2      |                                                | BACKUP L/                     | Direction Inc            | Plaza Latina                   | 555         | 5             | _         | _        |        | FileRecovery   |
| 1000             | Empresa /              |                           | pi                 | 3      |                                                | CANAL A                       | Direction Init           | Las Marias I omas Claratorias  | 254<br>465  | 3             | 3         | _        | - 25   | TACTICA 7      |
|                  | CANAL A                |                           | Ciudad             | 5      |                                                | COMPETID                      | ODireccion Inic          | L. N. Alem                     | 855         | 3             | A         |          | 6      | Tactica        |
| Buscar Empresas  | CANAL B                |                           | Localida           | 6      |                                                | COMPETID                      | OrDireccion Inid<br>Save | ¥Luie Berutti<br>a Λc          | 1345        |               |           | ×        |        | 1              |
|                  | COMPETIDOR B           |                           | Tegión             |        |                                                |                               | Save                     |                                |             |               |           |          |        |                |
| <b>A</b>         |                        |                           | Conta              | ۲      | ) 🐵 🔻 🚹 🖉 Us                                   | ers 🕨 tactica 🕨               | Documents                | ~                              | C S         | earch Docume  | ents      | م<br>ر   | £₹     |                |
| Buscar Contactos |                        |                           | Apellido           |        | rganize 👻 New folder                           |                               |                          |                                |             |               | 8==       | - 🔞      |        |                |
|                  |                        |                           | Del Sol            | Þ      | 🖵 C on PABLOA-PC                               | <u>^</u> N                    | lame                     | *                              |             | Date mod      | lified    | Туре     |        | 161            |
| - <b>4</b> 5     |                        |                           | Castro<br>Apellido | ₽      | 🖵 D on PABLOA-PC                               |                               |                          |                                |             |               |           |          |        |                |
| Nuevo            |                        |                           |                    | ₽      | he Desktop                                     |                               |                          | No items                       | match you   | ır search.    |           |          |        |                |
| in in            |                        |                           |                    | Þ      | Documents                                      | =                             |                          |                                |             |               |           |          |        |                |
|                  |                        |                           |                    | P      | E on DAPLOA PC                                 |                               |                          |                                |             |               |           |          |        |                |
|                  |                        |                           |                    | Þ      | Music                                          |                               |                          |                                |             |               |           |          |        |                |
| 5 Registro(s)    | 11                     |                           | 9                  | ₽      | E Pictures                                     | ~ <                           |                          | Ш                              |             |               |           | >        |        |                |
| ,                | ,                      |                           | 10                 |        | File name: Sin tit                             | ulo 1                         |                          |                                |             |               |           | ~        |        | and the second |
|                  |                        |                           |                    |        | Save as type: Hoja d                           | e cálculo ODF (.or            | ds)                      |                                |             |               |           | ~        | 100 %  |                |
|                  |                        |                           |                    |        |                                                | Extensión de arch             | ivo                      |                                |             |               |           |          |        | 18             |
|                  |                        |                           |                    |        |                                                | automática                    |                          |                                |             |               |           |          |        |                |
|                  |                        |                           |                    |        |                                                | Guardar con                   |                          |                                |             |               |           |          |        | 1000           |
|                  |                        |                           |                    |        |                                                | Editar configurac             | ión                      |                                |             |               |           |          |        |                |
|                  |                        |                           |                    |        |                                                | de filtros                    |                          |                                |             |               |           |          |        |                |
|                  |                        |                           |                    |        |                                                |                               |                          |                                |             |               |           |          |        |                |

Hoja 20 de 21 - 16/04/2019 FRONTACTION ARGENTINA SRL. Lavalle 835 1er Piso – Ciudad Autónoma de Buenos Aires Código Postal: C1047AAQ – <u>info@tacticasoft.com</u> – Tel: 5411-4600-6350 (L.Rotativas) www.tacticasoft.com

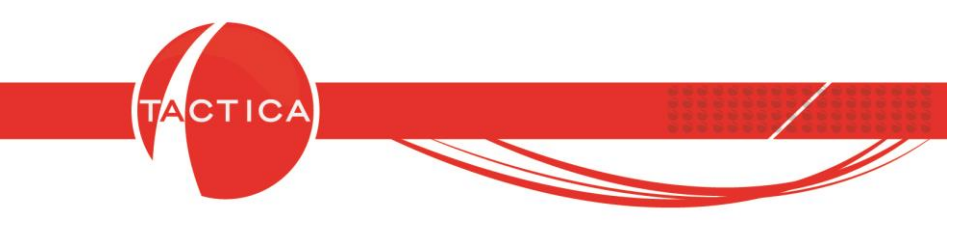

## Uso de Tactica

Después de ingresar al servidor por medio de TSPLUS, podemos seleccionar el icono de TACTICA y de esta forma se mostrará la ventana de logueo donde debemos ingresar nuestro usuario y clave.

El uso de TACTICA CRM & ERP es el mismo que en cualquier PC.

Para imprimir reportes, procedemos de la misma manera que con la opción imprimir de las Herramientas de TSPLUS.

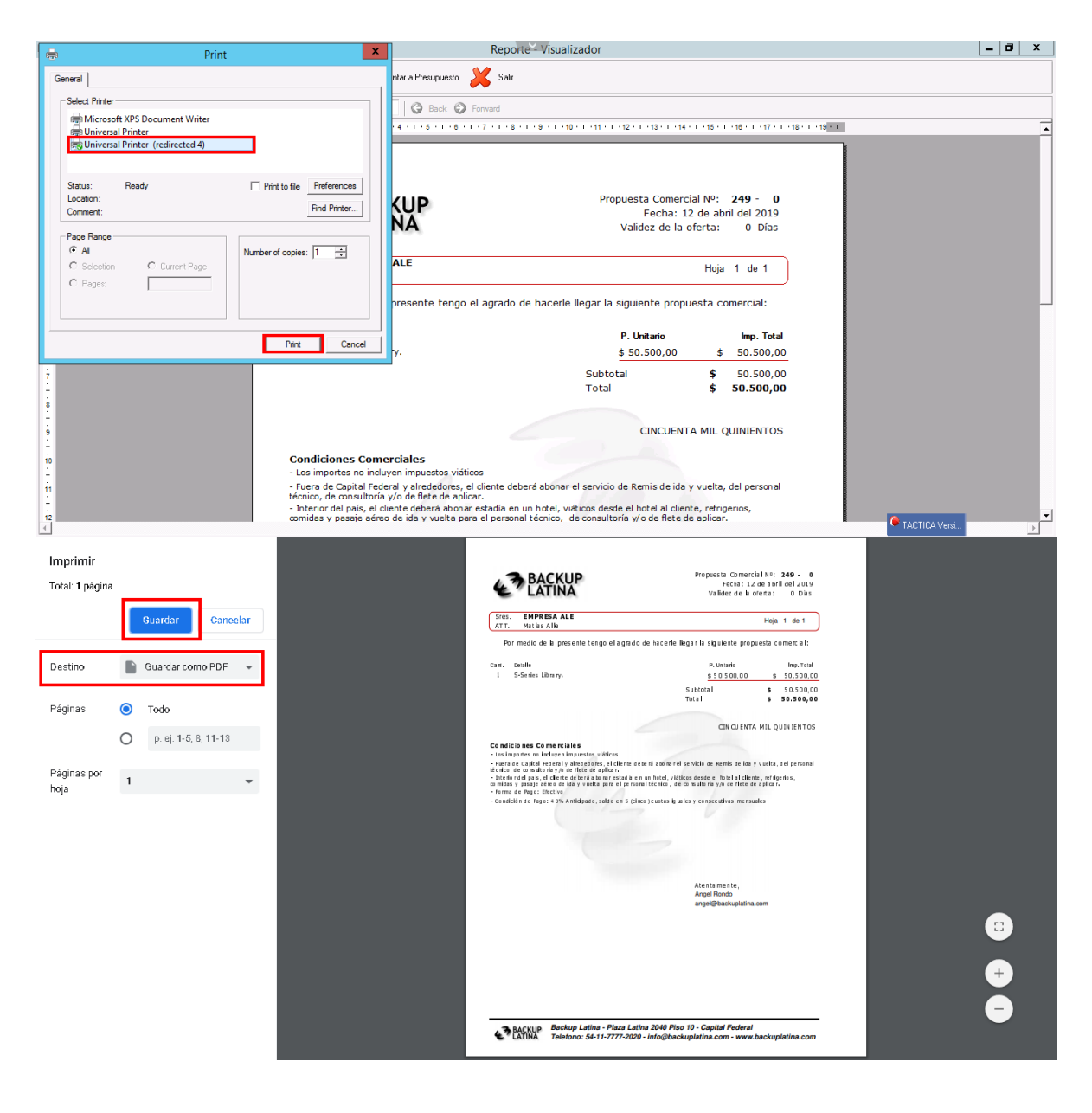

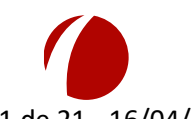

Hoja 21 de 21 - 16/04/2019 FRONTACTION ARGENTINA SRL. Lavalle 835 1er Piso – Ciudad Autónoma de Buenos Aires Código Postal: C1047AAQ – <u>info@tacticasoft.com</u> – Tel: 5411-4600-6350 (L.Rotativas) www.tacticasoft.com